# **Cal South Release and Transfer Appeal Process Instructions**

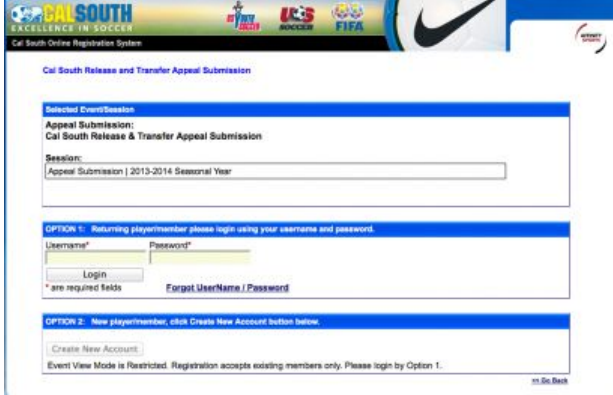

Step 1

If your release has been contested by the releasing club, you may initiate the Appeal process by clicking on the link in the email you received from the Cal South Registration System when your release was contested. Or, contact Administrative Services by emailing us at administrativeservices@calsouth.com and we can send you the link

### Step 2

Once on the page, use the same username and password with which you originally initiated the Release and Transfer Process.

If you have since forgotten your username and password, please click the "Forgot UserName / Password" link and fill in the basic information. Your password will then be sent directly to your personal email account.

| OPTION 1: Returning pla | verimember please login using your usemane and password.                  |            |
|-------------------------|---------------------------------------------------------------------------|------------|
| Usentame                | Password                                                                  |            |
| Logn                    |                                                                           |            |
| " are required fields   | Forgot UserName / Password                                                |            |
| OPTION 2 New playerin   | ember, click Create New Account button below.                             |            |
| Create New Account.     |                                                                           |            |
| Event View Mode is Rest | icted. Registration accepts existing members only. Please login by Option | 1.         |
|                         |                                                                           | ss Go Back |

2: Register Event >> 2: Accept ELA >> 4. Make Payment >> 6. Print Rece

se click Switch Parmary. To change contact info, please click Edit rs you to register for members who are not from your family, the next page will have an option to do If this to your family if they are not your family

|              |                                             |                                                                 | The second second second second second second second second second second second second second second second se |                                                                                  |
|--------------|---------------------------------------------|-----------------------------------------------------------------|----------------------------------------------------------------------------------------------------|----------------------------------------------------------------------------------|
| 55952-635957 |                                             | M                                                               | Father                                                                                                    | -                                                                                |
| 45854-863460 | 05/15/1996                                  | M                                                               | Plaser                                                                                                    | 0                                                                                |
| 65943-273209 | 03/11/2001                                  | M                                                               | Player                                                                                                    | Add New Player                                                                   |
|              |                                             |                                                                 |                                                                                                    | Add New Parent/Guardian                                                          |
|              |                                             |                                                                 |                                                                                                    | Continue >>                                                                      |
|              |                                             |                                                                 |                                                                                                    | Continue >>                                                                      |
|              | 5952 635457<br>15854-063400<br>18943-273209 | 0492-632497<br>18854-865460 0611511996<br>8943-273209 031112001 | оне 2 63967 М<br>1954- 805407 00/15/1996 М<br>8943-273209 03/11/2001 М                                          | 0682-02307<br>060-02-000<br>06015-1996 M Player<br>0943-27209 033112001 M Player |

Step 4

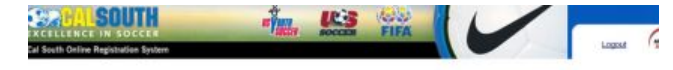

4 Steps To Go. 1. And Family Member >> 2. Register Event >> 2. Accept BLA >> 4. Make Payment >>

| Name         | ID Num       | DOB        | Relationship | Registration |
|--------------|--------------|------------|--------------|--------------|
| Brian Brazil | 55952-035957 |            | Father       | Register     |
| eon Brazil   | 45854-863460 | 06/15/1996 | Player       | Register     |
| ogan Brazil  | 65943-273209 | 03/11/2001 | Player       | Recester     |

| Name | IDNum | EventSession Registered | Remove |  |
|------|-------|-------------------------|--------|--|

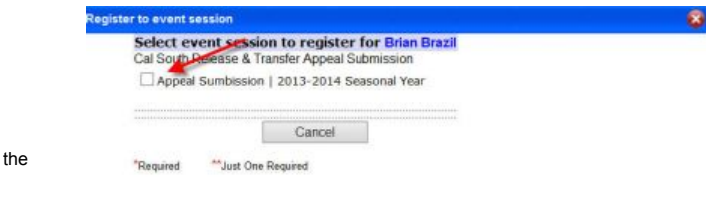

Step 5

On the "Register Event" page, check the "Appeal Submission" box.

Step 3

Logging in takes you immediately to the Primary Contact page for your account. Click on the "Continue" button.

Select the player's name involved in the contested release by clicking the "Register" button on the line containing his/her name.

| $\sim$ | 4  |   |    | ~   |
|--------|----|---|----|-----|
| 5      | т  |   | n  | h   |
| $\sim$ | s, | 0 | м. | · • |

| Once you check the "Appeal Submission" box,     |
|-------------------------------------------------|
| your personal information opens up. In the      |
| "Event Additional Information" section, type in |
| the reason for your appeal. Then click the      |
| "Save" button.                                  |

| Select ever<br>Cal South Release | ant session to<br>& Transfer App | o register for Bri<br>eal Submission | an Brazil |
|----------------------------------|----------------------------------|--------------------------------------|-----------|
| Appeal Sumbis                    | sion   2013-20                   | 14 Seasonal Year                     |           |
|                                  |                                  |                                      |           |
|                                  | Personal I                       | Information                          |           |
| First Name*                      | Initial                          | Last Name*                           | Suffix    |
| Brian                            |                                  | Brazil                               | ~         |
| Gender*                          | E                                | Birthdate*                           |           |
| Male 🗸                           | ~                                | v                                    | ~         |
|                                  | Address I                        | nformation                           |           |
| Address Line 1*                  |                                  |                                      |           |
| 1929 S Placentia /               | Ave                              |                                      |           |
| Address Line 2                   |                                  |                                      |           |
|                                  |                                  |                                      |           |
| City*                            | State*                           | Postal / Zip Co                      | de*       |
| Brea                             | CA                               | ✓ 92831                              |           |
| Home Phone**                     |                                  | Cell Phone**                         |           |
| 714 4511514                      | 1                                | 12                                   |           |
| Work Phone**                     |                                  |                                      |           |
|                                  |                                  |                                      |           |
| F                                | vent Additio                     | nal Information                      |           |
| Written Appeal Sub               | mission*                         | in motion                            |           |
|                                  |                                  |                                      |           |
|                                  | C                                | 0.00                                 |           |
|                                  | Save                             | Cano                                 | el        |

## Step 7

Once you have saved, the system will return you to your Account page. Click the "Continue" button.

| Name                | ID Num                      | DOB                        | Relationship     | Registration    |   |
|---------------------|-----------------------------|----------------------------|------------------|-----------------|---|
| Brian Brazil        | 55952-635957                | 01/17/2001                 | Father           | Registering Now |   |
| Leon Brazil         | 45854-863460                | 05/15/1995                 | Player           | Register        |   |
| Logan Brazil        | 65943-273209                | 03/11/2001                 | Player           | Register        |   |
| If you would like t | o add additional family men | ibers please click the bas | k betten er Back |                 | 0 |

| Name         | IDNum        | EventSession Registered                     | Remove |             |
|--------------|--------------|---------------------------------------------|--------|-------------|
| Brtan Brazil | 55952-635957 | Appeal Sumbrasion   2013-2014 Seasonal Year | Remove | Continue >> |

OUTH

Brief.

Your Lastname Brack

Pave

### Step 8

Click the "Agree & Continue" button.

#### Step 9

# Select your Payment method to pay the Appeals fee of \$100.

[Rule 1.5.7.3: A \$100.00 fee payable to Cal South must accompany requests for appeals. In the event the contested transfer is allowed, the account of the contesting releasing club shall be charged the \$100.00 fee and the appealing player shall receive a refund of the appeal fee. The accepting club, if the transfer is approved, shall be charged a transfer fee as determined and published by Cal South.]

#### Step 10

Once paid, print your receipt. Then you can log out.

Cal South may, but is not required, to hold a hearing on the appeal in its sole discretion. If it is determined that a hearing is necessary, the parties shall be informed of the date and time of the hearing and shall be given five (5) minutes per side to present their position. If a party does not intend to present oral argument that party shall notify Cal South. The parties shall be notified by Cal South of the decision on the appeal.

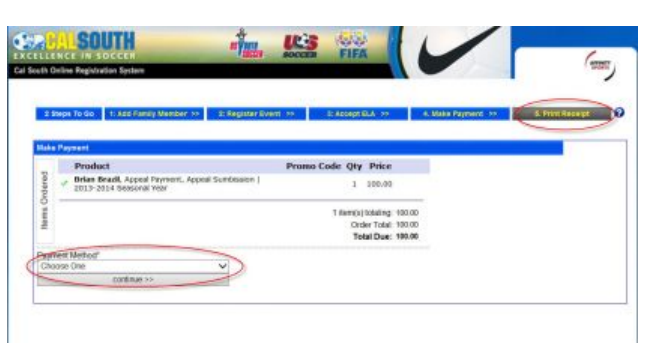

| Print Receipt                 |                                                              |                                                                      |                                                                      |
|-------------------------------|--------------------------------------------------------------|----------------------------------------------------------------------|----------------------------------------------------------------------|
| Print ELA                     |                                                              |                                                                      |                                                                      |
|                               |                                                              |                                                                      |                                                                      |
|                               |                                                              |                                                                      |                                                                      |
| it and back to My Account Log | ini papi                                                     |                                                                      |                                                                      |
|                               |                                                              |                                                                      |                                                                      |
|                               |                                                              |                                                                      |                                                                      |
|                               | Print Reseipt<br>Print ELA<br>It and back to (My Account Log | Print Receipt<br>Print ELA<br>It and back to (My Account Login) page | Print Receipt<br>Print ELA<br>It and back to (My Account Login) page |